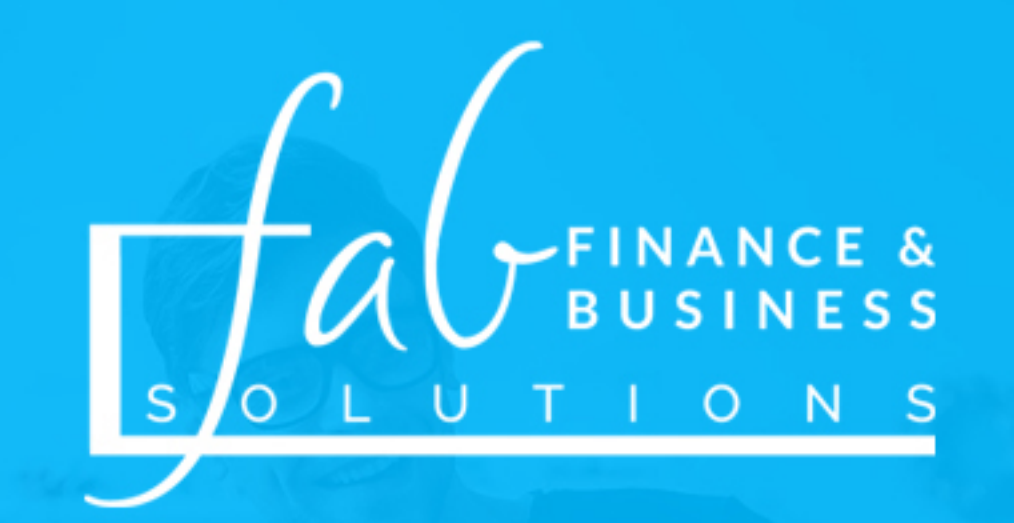

## FAB SOLUTIONS

## **INSTRUCTION GUIDE**

Download the Client Information form from the website **Complete the Form** 

Submit the Client Information form on the website

## INSTRUCTIONS

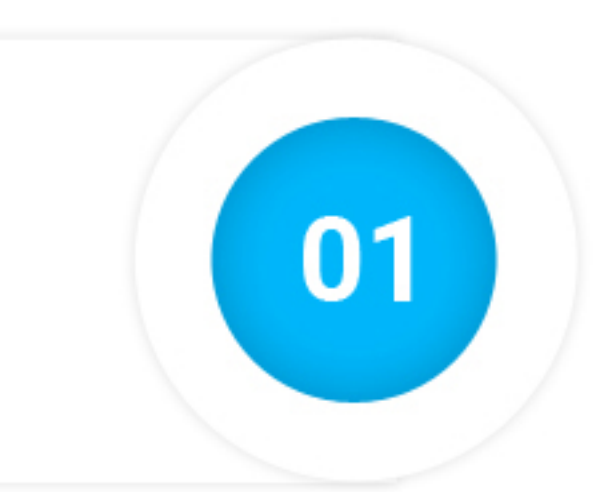

Download the **Client Information Word document** from the FAB Solutions website and enter your information into the form.

LINK: https://fabsolutions.biz/client-file-upload/

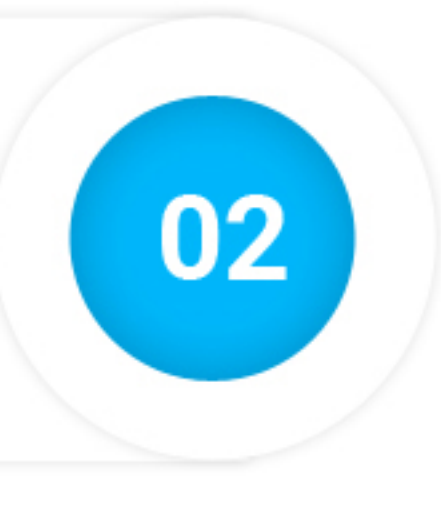

Once you have completed the form, go to the Navigation Bar in Microsoft Word and select the following menu options listed below. File > Info > Protect Document > Encrypt with Password

Enter a password you can remember and click Save. Your document is now encrypted and protected.

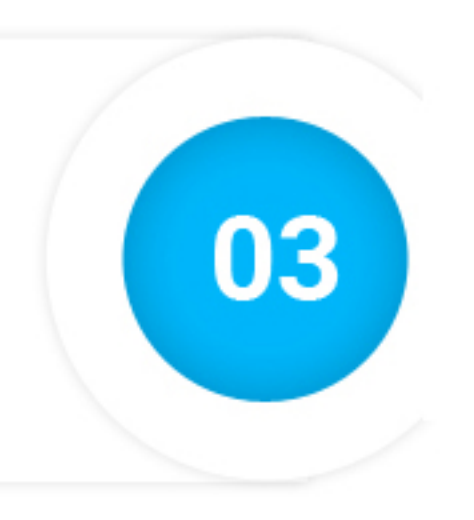

## Visit the Client File Upload Page on the FAB Solutions website and upload your encrypted Word file to the website.

LINK: https://fabsolutions.biz/client-file-upload/